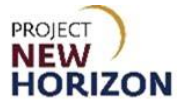

## Supplier – View the PLCB Item Number for Approved Items in Oracle Supplier Portal

## Introduction

This guide will show how to find the Pennsylvania Liquor Control Board (PLCB) Item Number in the Oracle Supplier Portal. The same process will be used for all item types. The PLCB Item Number will be populated in Oracle Supplier Portal once the item has been approved by the PLCB.

Items that have been approved will display in item lists with a status of "Accepted" shown as a green circle with a checkmark in it.

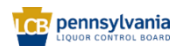

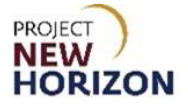

## View the PLCB Item Number for Approved Items in Oracle Supplier Portal

Link to eLearning video: <u>Supplier - View the PLCB Item Number for Approved Items in</u> <u>Oracle Supplier Portal</u>

- 1. Log in to the Oracle Supplier Portal.
- 2. Click the Supplier Portal Tab, then click the Supplier Portal Tile.

| ORACLE  |                              | Û | л |
|---------|------------------------------|---|---|
| 0.010   | Good afternoon,              |   |   |
|         | Supplier Portal Tools Others |   |   |
|         | APPS                         |   |   |
|         | Supplier Portal              |   |   |
| 0,000,0 |                              |   |   |

The Supplier Portal Work Area will appear.

| ORACLE                                                                                                    |                                                                   |                                                                                               |                                                                                                |                                  | ⊐¢ | DS |
|----------------------------------------------------------------------------------------------------|-------------------------------------------------------------------|-----------------------------------------------------------------------------------------------|------------------------------------------------------------------------------------------------|----------------------------------|----|----|
| Supplier Portal                                                                                                    |                                                                   |                                                                                               |                                                                                                |                                  |    |    |
| Search Orders V Order Number                                                                                                    | ्<br>्<br>्                                                       |                                                                                               |                                                                                                |                                  |    |    |
| Tasks                                                                                                    |                                                                   |                                                                                               |                                                                                                |                                  | (  | 8  |
| Supply Plan Manage Order Forecasts and Commits Manage Suppler On Hand Quantities Contract Manufacturing Manage Production Reports Vendor-Managed Inventory Manage Inventory Manage Reglementment Requests Orders | Requiring Attention                                               | Recent Activity<br>Last 30 Opyn<br>Agreements changed or canceled<br>Onders Remed<br>Recorpts | 2 DO Purchase Amount 10<br>8 Invoice Price Vanance Amount 31<br>3 Invoice Price Vanance Amount | 12M USD<br>SMM USD<br>0 USD<br>₽ |    | ţ  |
| Manage Orders     Manage Schedules     Acknowledge Schedules in Spreadsheet  Agreements     Manage Agreements Shipments                                                                                          | Schedules Overdue or Due Today<br>New Foreants<br>Invoces Overdue |                                                                                               |                                                                                                |                                  |    |    |

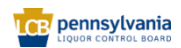

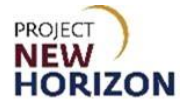

3. Scroll down to the Products menu. Click Manage Products.

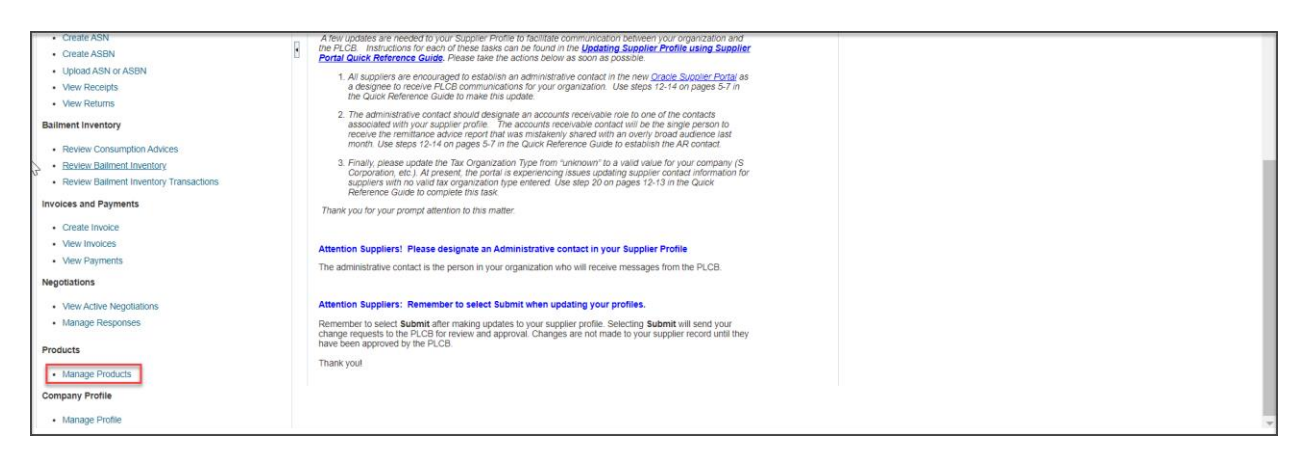

The Manage Products Screen will appear.

## 4. Click **Show Filters.**

| ORACLE                     |              |                 |                          |                            |                |                     |                   | ΔP   | Ĵ DS        |
|----------------------------|--------------|-----------------|--------------------------|----------------------------|----------------|---------------------|-------------------|------|-------------|
| Manage Products            |              |                 |                          |                            |                |                     |                   |      | Done        |
|                            |              |                 |                          |                            |                |                     |                   |      |             |
| Products                   |              | Product Uploads |                          | Product Upload S           | Schedules      |                     |                   |      |             |
| ▶ 649 Accepted             | 4 In Review  | 19              | 0                        | 0                          | 0              |                     |                   |      |             |
| O Information<br>Requested | 0 Draft      | Upload Failed   | Successfully<br>Uploaded | Active                     | Completed      |                     |                   |      |             |
|                            |              |                 |                          |                            |                |                     |                   |      |             |
|                            |              |                 |                          |                            |                |                     |                   |      |             |
| · · · ·                    |              |                 | •                        |                            | •              |                     |                   |      |             |
| Search My Products         | × Q sh       | ow Filters      |                          |                            |                |                     |                   |      |             |
| Actions  View              | + 🖋 🎵 Update | Products        |                          |                            |                |                     |                   |      |             |
| Status                     | Product      |                 | Description              |                            |                | Last Review Message | Last Saved        | Cate | egory       |
| 0                          | Test item 9  |                 | Test item 9              |                            |                |                     | 11/30/23 12:42 PM | Pare | ent Spirits |
| 0                          | Test Product |                 | Tenuta dell O            | mellaia Ornellaia Bolgheri | Superiore 2020 |                     | 9/11/23 9:56 AM   | Stoc | k SCC Wines |
| •                          | 999999999    |                 | TEST                     |                            |                |                     | 8/11/23 4:24 PM   | Non  | Stock Wines |
|                            |              |                 |                          |                            |                |                     |                   |      |             |
|                            |              |                 |                          |                            |                |                     |                   |      |             |

The search criteria display.

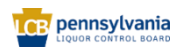

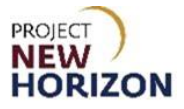

5. Enter your search criteria and click **Search.** 

| Manage Products                         |                                        |                                                                                                    |                     | Dge                 |
|-----------------------------------------|----------------------------------------|----------------------------------------------------------------------------------------------------|---------------------|---------------------|
|                                         |                                        |                                                                                                    |                     |                     |
| Products                                | Product Uploads                        | Product Upload Schedules                                                                                                    |                     |                     |
| 649 Accepted 4 In Review                | 19 0                                   | 0 0                                                                                                    |                     |                     |
| O Information O Draft                   | Successfully<br>Upload Failed Uploaded | Active Completed                                                                                                    |                     |                     |
|                                         |                                        |                                                                                                    |                     |                     |
|                                         | •                                      | •                                                                                                    |                     |                     |
|                                         |                                        |                                                                                                    |                     |                     |
| Search SupplierStageCriteria X Q Hide F | Filters                                |                                                                                                    |                     |                     |
| Filters                                 | 9mm                                    | The state of the state of the s |                     |                     |
| Pitters                                 | Actions • View • · · · · · · · · ·     | Update Products                                                                                                    |                     |                     |
| Saved Search SupplierStageCriteria      | Status Product                         | Description                                                                                                    | Last Review Message | Last Saved Category |
|                                         | The data to display.                   |                                                                                                    |                     |                     |
| Match  All  Any                         |                                        |                                                                                                    |                     |                     |
| Product                                 |                                        |                                                                                                    |                     |                     |
| 091882990282                            |                                        |                                                                                                    |                     |                     |
| ароже зузыни ю                          |                                        |                                                                                                    |                     |                     |
| InterfaceDataType                       |                                        |                                                                                                    |                     |                     |
| SUPPLIER_STAGE                          |                                        |                                                                                                    |                     |                     |
| Searc                                   | rch                                    |                                                                                                    |                     |                     |
| <                                       | - F                                    |                                                                                                    |                     |                     |

Search results will display.

**Note:** Some of the search fields may be pre-populated (such as the Created By email address in the My Products saved search). Please review the search criteria for pre-populated values and validate that they are aligned with the search you are conducting.

**Note:** Only items with a green checkmark (Accepted) will have a PLCB Item Number assigned.

6. Select an item by clicking on the line and click the **pencil icon**.

| ORACLE                                |                         | l i          |                  |              |
|---------------------------------------|-------------------------|--------------|------------------|--------------|
| Manage Products                       |                         |              |                  |              |
|                                       | -                       |              |                  |              |
| Products                              | Product Uploads         |              | Product Upload S | Schedules    |
| 649 Accepted 4 In Review              | 19                      | 0            | 0                | 0            |
| O Information O Draft                 | Upload Failed           | Uploaded     | Active           | Completed    |
|                                       |                         |              |                  |              |
| √ <sup>2</sup>                        | •                       |              |                  | •            |
| 1                                     |                         |              |                  |              |
| Search SupplierStageCriteria X Q Hi   | e Filters               |              |                  |              |
| Filters                               | t Sova Astians - Mary - | 🔽 🖩 🗖        | ndata Draduata   |              |
| Saund Sourch                          | Actions View            | - Z 35 0     | poste Products   | Desidedes    |
| Saveu Search<br>SupplierStageCriteria | Status                  | Product      |                  | Description  |
|                                       |                         | 091882990282 |                  | ERP1201 Test |
| Match  All  Any                       | Rows Selected 1         |              |                  |              |
| Product                               |                         |              |                  |              |
| 091882990282                          |                         |              |                  |              |
| Spoke System ID                       |                         |              |                  |              |
|                                       |                         |              |                  |              |
| InterfaceDataType                     |                         |              |                  |              |
| SUPPLIER_STAGE                        |                         |              |                  |              |

Item details will display.

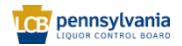

Supplier – View the PLCB Item Number for Approved Items in Oracle Supplier Portal Quick Reference Guide

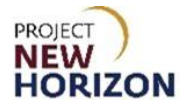

7. Click the expansion key by Supplier Portal Attributes.

| 0         | RACLE                                                                           |                                                                                                    |                                 |                   |   |  |               |
|-----------|---------------------------------------------------------------------------------|----------------------------------------------------------------------------------------------------|---------------------------------|-------------------|---|--|---------------|
| Edit      | Product: 091882990282                                                           |                                                                                                    |                                 |                   |   |  | Submit Cancel |
|           |                                                                                 |                                                                                                    |                                 |                   |   |  |               |
| Sum.      |                                                                                 | Category                                                                                                    | Parent Wines                    | Pack Type         | • |  |               |
| 12        |                                                                                 | Product                                                                                                    | 091882990282                    |                   |   |  |               |
| $\square$ | No items to display                                                             | * Description                                                                                                    | ERP1201 Test Wine               | GTIN              |   |  |               |
|           |                                                                                 |                                                                                                    |                                 | GTIN UOM          | • |  |               |
|           |                                                                                 | Primary Unit of Measure                                                                                                    | Each                            | Manufacturer Part |   |  |               |
|           | tion di                                                                         | Status                                                                                                    | IMPORTED                        | Number            |   |  |               |
|           | Note -                                                                          |                                                                                                    |                                 | Manufacturer Name | • |  |               |
|           |                                                                                 | Image: Second system     Image: Second system       Image: Second system     Image: Second system       Image: Second system     Ima | <b>H</b><br>1⊡ <i>P</i> Ø<br>14 |                   |   |  |               |
|           | <ul> <li>Product Type Attributes</li> <li>Supplier Portal Attributes</li> </ul> |                                                                                                    |                                 |                   |   |  |               |

The PLCB Item Number will display in Supplier Portal Attributes.

|      | PACLE                                                                             |                   |                             |   |
|------|-----------------------------------------------------------------------------------|-------------------|-----------------------------|---|
| Edit | Product: 091882990282                                                             |                   |                             |   |
|      |                                                                                   |                   |                             |   |
|      | Category                                                                          | Parent Wines      | Pack Type                   | • |
|      | Product                                                                           | 091882990282      | GTIN                        |   |
|      | * Description                                                                     | ERP1201 Test Wine | GTIN UOM                    |   |
|      | Primary Unit of Measure                                                           | Each              | Manufacturer Part           |   |
|      | None Status                                                                       | IMPORTED          | Number<br>Manufacturer Name |   |
|      |                                                                                   |                   | Manufacturer Name           |   |
|      | Formatted Description                                                             |                   |                             |   |
|      |                                                                                   |                   |                             |   |
|      | B I U S₂ S² S E E E E E E F                                                       | <br>              |                             |   |
|      | The deep red ruby color beautifully reflects the light. Full bodied, robust and b | old.              |                             |   |
|      | 93 Points James Suckling                                                          |                   |                             |   |
|      |                                                                                   |                   |                             |   |
|      |                                                                                   |                   |                             |   |
|      | Product Type Attributes                                                           |                   |                             |   |
|      |                                                                                   |                   |                             |   |
|      | Supplier Portal Attributes                                                        |                   |                             |   |
|      | PLCB Item Number 100021125                                                        |                   |                             |   |

**Note:** Both Parent and SCC Items will have different nine-digit item numbers assigned to them when they are approved by the PLCB. Depending on the item you have queried, you will see the associated PLCB Item Number. The number in the example above is for a Parent item.

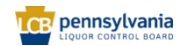

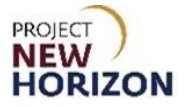

8. Click **Cancel** to return to the Manage Products screen.

|      | RACLE                                                                                                    |                                                                                           |                                                                                   |   |                 |
|------|----------------------------------------------------------------------------------------------------|-------------------------------------------------------------------------------------------|-----------------------------------------------------------------------------------|---|-----------------|
| Edit | Product: 091882990282                                                                                                    |                                                                                           |                                                                                   |   | Sub <u>m</u> it |
|      | Category<br>Produc<br>No ferms to display * Description<br>Primary Unit of Measur<br>None + Statu                                                                                                    | Parent Wines     091825990282     ERP1201 Test Wine     Contemporate     Each     MPORTED | Pack Type<br>GTIN<br>GTIN UOM<br>Manufacturer Part<br>Number<br>Manufacturer Name | • |                 |
|      | Formatted Description  For a constraint of the second of the second of | ₩<br>==   # Ø<br>old                                                                      |                                                                                   |   |                 |

9. Click **Done** to return to the Supplier Portal.

| ORACLE                     |                                        |                          |
|----------------------------|----------------------------------------|--------------------------|
| Manage Products            |                                        |                          |
| Products                   | Product Uploads                        | Product Upload Schedules |
| 649 Accepted 4 In Review   | 19 0                                   | 0 0                      |
| 0 Information 0 Draft      | Successfully<br>Upload Failed Uploaded | Active Completed         |
|                            |                                        |                          |
| <b>•</b>                   | •                                      | •                        |
| Search My Products X Q St  | now Filters                            |                          |
| Actions 🔻 View 👻 🕂 🦵 Updat | e Products                             |                          |
| Status Product             |                                        | Description              |
| No data to display.        |                                        |                          |
|                            |                                        |                          |

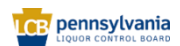